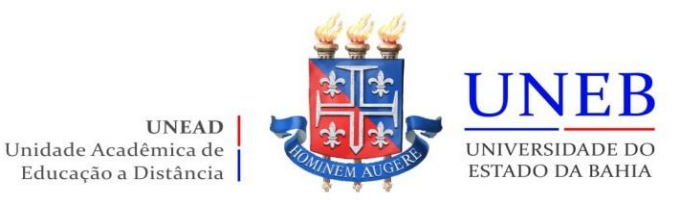

## Como acessar o Comprovante de Matrícula

## 1) Acesse <u>www.portalacademico.uneb.br</u>

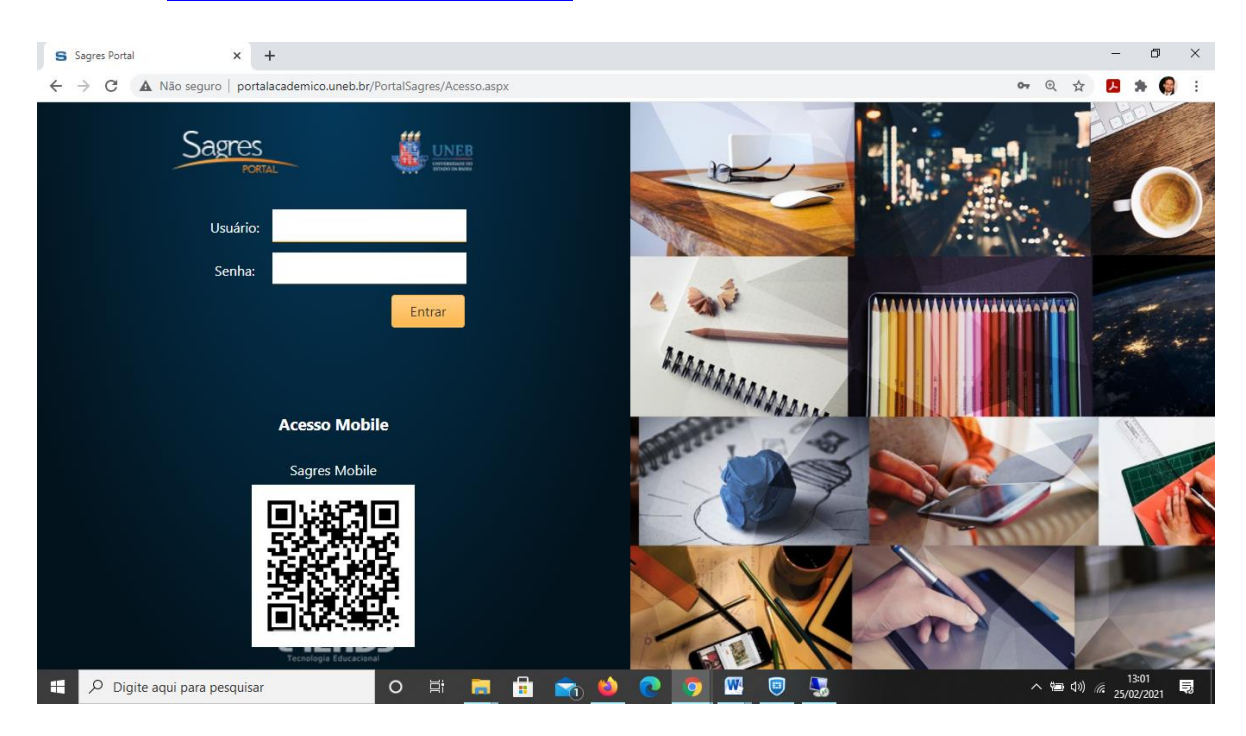

2) Digite seu Usuário e Senha:

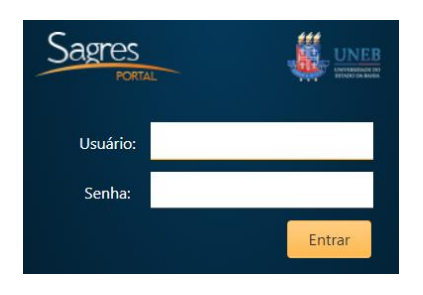

Usuário: seu número de matrícula Senha: os seis primeiros números do seu CPF

## 3) Clique na opção superior: Portal do Aluno

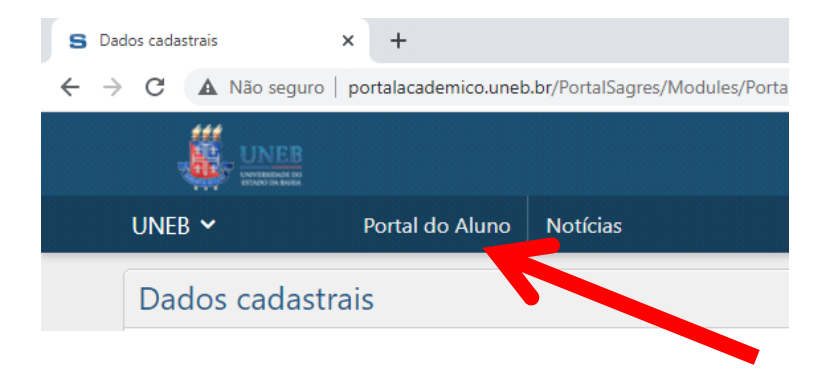

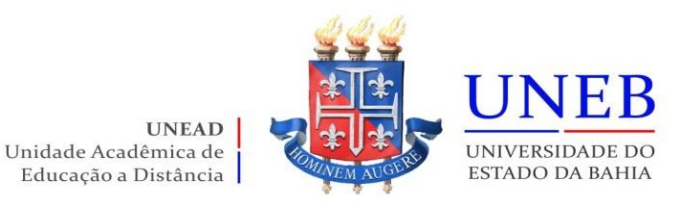

4) Clique em **Menu** (canto direito da tela) e escolha a opção "Comprovante de Matrícula"

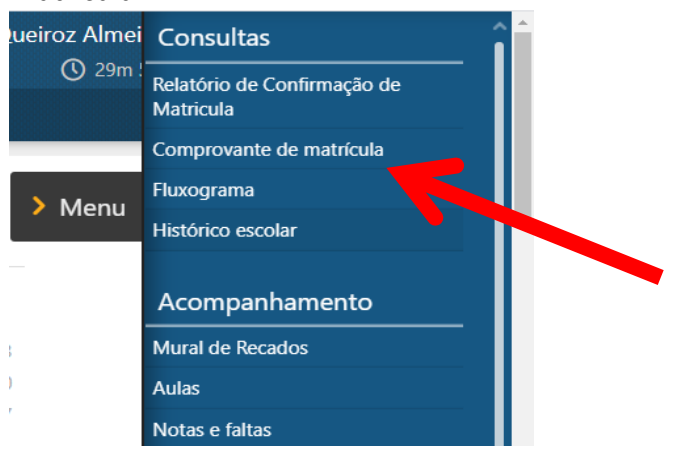

5) Visualize o seu <u>Comprovante de Matrícula</u> que aparecerá com a sua respectiva Assinatura Eletrônica no rodapé e você poderá baixar em PDF ou imprimir.

| A Não seguro portalaça                                                                                                    | demico.uneb.br/PortalSagres | s/Mod                                                           | ules/Diario/Aluno/Relatorio/C                                                                         | omprovanteMatricula.asi                                          | ox                                        |
|----------------------------------------------------------------------------------------------------|-----------------------------|-----------------------------------------------------------------|----------------------------------------------------------------------------------------------------|------------------------------------------------------------------|-------------------------------------------|
|                                                                                                    |                             |                                                                 |                                                                                                    |                                                                  |                                           |
|                                                                                                    |                             |                                                                 | UNIVERSIDADE DO ESTADO DA BAHEA<br>SAGRES ACADÊMICO<br>COMPROVANTE DE MATRÍCULA                       | Emissão: 2<br>Página: 1                                          | 5/02/2021<br>de 1                         |
| 10 100000000 10000   10 100000000 10000   10 100000000 10000   10 100000000 10000   10 1000000000 10000   10 1000000000 10000   10 10000000000 1000000000000000000000000000000000000 |                             | Matrícula<br>11D200850                                          | Nome<br>Aúbe Soares de Oueiroz Almeida                                                                |                                                                  | Ingresso<br>EAD20/1                       |
|                                                                                                    |                             | Faculdade                                                       |                                                                                                    | Polo<br>Barreiras                                                |                                           |
|                                                                                                    |                             | Curso                                                           |                                                                                                    |                                                                  | Período Letivo                            |
|                                                                                                    | Ľ                           | Geografia                                                       |                                                                                                    |                                                                  | EAD21/1                                   |
| Inc.                                                                                                    |                             | - Addison                                                       | Nome da Disciplina                                                                                    | Charas C                                                         |                                           |
| Bankar                                                                                                    |                             | ADG002                                                          | ELEMENTOS DA GEOLOGIA                                                                                 | BARREIRAS                                                        | 60                                        |
| 1                                                                                                    |                             | ADG005                                                          | CARTOGRAFIA SISTEMÁTICA                                                                               | BARREIRAS                                                        | 60                                        |
|                                                                                                    | E                           | ADG006                                                          | PRÁTICA DE ENSINO EM GEOGRAFIA I                                                                      | BARREIRAS                                                        | 105                                       |
|                                                                                                    |                             | ADG007                                                          | CARTOGRAPIA TEMATICA                                                                                  | BARREIRAS                                                        | 50                                        |
|                                                                                                    |                             | ADG009                                                          | HISTÓRIA DA EDUCAÇÃO BRASILEIRA                                                                       | BARREIRAS                                                        | 50                                        |
|                                                                                                    | B                           | ADG010                                                          | CLIMATOLOGIA                                                                                          | BARREIRAS                                                        | 60                                        |
|                                                                                                    | E C                         | ADG011                                                          | DIDĂTICA                                                                                              | BARREIRAS                                                        | 60                                        |
|                                                                                                    |                             | ADG012                                                          | PRÁTICA DE ENSINO EM GEOGRAFIA II                                                                     | BARREIRAS 1                                                      | 05                                        |
|                                                                                                    |                             |                                                                 |                                                                                                    |                                                                  |                                           |
|                                                                                                    | Sal<br>Pro<br>Ca<br>Tro     | iensagem:<br>exado(a) Disc<br>iso identifique<br>i portal acadé | exerver de 2021<br>contec(a),<br>o alguar problema nas disciplinas do seu comprovante de matr<br>mas. | Asamati<br>Scula, faça a sua solicitação de ajuste através do pr | ra do aluno<br>stocolo oniine, disponivel |
|                                                                                                    | As<br>CB                    | ssinatura Ek<br>kd33%cafc4e6                                    | etrônica:<br>1201bb4c4d987bSaBe0                                                                      |                                                                  |                                           |

## Endereços Importantes:

Calendário Acadêmico Geral da UNEB: <u>2189-consepe-Res.-Calendario-Academico-geral-</u> <u>2022.2-1.pdf (uneb.br)</u>

Portal da UNEAD: <u>www.unead.uneb.br</u>

Período de Oferta dos Componentes Curriculares / Disciplinas: <u>Oferta\_UNEB-1 ABRUEM</u> (<u>1</u>).xlsx - Planilhas Google

Equipe da Secretaria Acadêmica da UNEAD